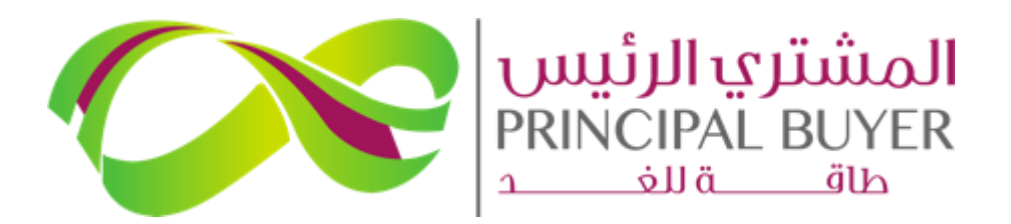

SPPC eProcurement Portal (ePP)

## **SUPPLIER GUIDE – Managing field errors**

AUGUST - 2024

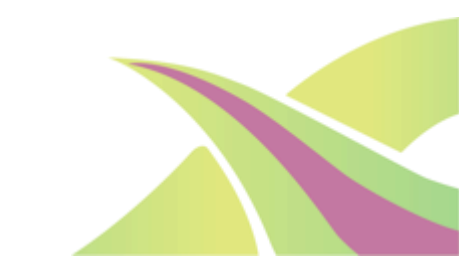

## **Importing excel with errors**

When importing data from Excel into the RFP Technical and Commercial Response on the ePP, you may encounter the following errors. Please scroll down to locate the error and then click on the 'View Imported Data' option to review the details that have already been uploaded.

| 8  | Warning: Some of the Questions were not imported correctly. Please review the following report, chec |                                                |                         | <u>Detail</u> ×    |
|----|----------------------------------------------------------------------------------------------------|------------------------------------------------|-------------------------|--------------------|
| RF | P: R5 Solar PV RFP - R5 Solar PV RFP Final Submission   Running                                      |                                                |                         |                    |
| →  | Upload                                                                                               | Help To Create & Import Your Response In Excel | Cancel Import Operation | View Imported Data |
|    | SECTION 2.02.2: FORM SHEET E2.4: MOUNTING STRUCTURE                                                  |                                                |                         |                    |
|    | SECTION 2.02.2: FORM SHEET E2.4: MOUNTING STRUCTURE 3 (FIXED SYSTEM)                                 |                                                |                         |                    |
|    | SECTION 2.02.2: FORM SHEET E2.4: MOUNTING STRUCTURE 3 (TRACKING SYSTEM)                              |                                                |                         |                    |
|    | SECTION 2.02.3: FORM SHEET E3 - ELECTRICAL EQUIPMENT                                                 |                                                |                         |                    |
|    | W//MV Transformers - Number of windings T -                                                          |                                                |                         |                    |
|    | The type of Question is not correct. in the Cell A953                                                |                                                |                         |                    |
|    | 8 LV/MV Transformers - Number of windings t -                                                        |                                                |                         |                    |
|    | The type of Question is not correct. in the Cell A983                                                |                                                |                         |                    |
|    | SECTION 2.02.4: FORM SHEET E4 - I&C SYSTEMS                                                          |                                                |                         |                    |
|    | 8 I&C Equipment - Dimensions of cabinets (LxWxH) - (Unit: mmkmmxmm)                                  |                                                |                         |                    |
|    | The type of Question is not correct. in the Cell A1049                                               |                                                |                         |                    |
|    | Minimum monitored parameters - Energy yield energy output                                            |                                                |                         |                    |
|    | The type of Question is not correct. in the Cell A1066                                               |                                                |                         |                    |

Click on the 'Save Changes' button to upload all the correctly filled data

|                                   | RFP: R5 Solar P | V RFP - R5 Solar PV RFP Final Submission                                                                     | n O Running                                                       |                                           | Undo All Changes | Save Changes |  |  |  |  |
|-----------------------------------|-----------------|----------------------------------------------------------------------------------------------------|-------------------------------------------------------------------|-------------------------------------------|------------------|--------------|--|--|--|--|
| +                                 | H Your R        |                                                                                                    |                                                                   |                                           |                  |              |  |  |  |  |
|                                   | ✓ My Resp       | You measure a may be determined in trades to use used per man case dealers measured     Wig Response Summary |                                                                   |                                           |                  |              |  |  |  |  |
|                                   |                 | ENVELOPE                                                                                                    | INFO PARAMETERS                                                   |                                           |                  |              |  |  |  |  |
| SPPC eProcurement Portal (ePP)    | 1.              | Technical Response Commercial Response                                                                       | Missing mandatory responses (573)<br>Mandatory fields missing (6) | Total Price (excluding optional sections) |                  | 0            |  |  |  |  |
| المشتري الرئيس<br>PRINCIPAL BUYER | Response        |                                                                                                    |                                                                   |                                           |                  |              |  |  |  |  |

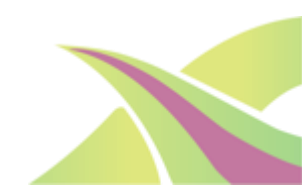

© 2024, ALL RIGHTS RESERVED

## Download the Excel form again OR manually enter the missing data

You can again download the excel format again if there are too many errors to be filled via excel and upload it on each RFP...OR

| $\leftarrow$ RFP: R5 Solar PV RFP SDW - R5 Solar PV RFP Final Submission SDW | Running | <br>Online Q | uestionna | aire In Excel                                    |                                                     |                                                                  |                                   |
|------------------------------------------------------------------------------|---------|--------------|-----------|--------------------------------------------------|-----------------------------------------------------|------------------------------------------------------------------|-----------------------------------|
| RFP Det Access the RFP Settings, Attachments, Response area and User access  |         |              | RFP: R5   | Solar PV RFP S                                   | DW - R5 Solar PV                                    | / RFP Final Submission SDW                                       | Running                           |
| Settings Buyer Attachments (0) My Response Associated Users                  |         | -)           | → ←       | Upload<br>This screen allow<br>the spreadsheet i | rs you to download an E<br>in order to populate the | ixcel spreadsheet containing the RFP qu<br>online questionnaire. | estionnaire. You may use the spre |
| 7                                                                            |         |              |           | File<br>Browse Select Fi                         | le                                                  | Download Online Ouestionnaire                                    | in Excel                          |

Manually go into the 'Technical Envelope' and fill the missing fields (by navigating to the fields with errors) and "Save and Return"

| ← RF          | P: R5 \$ | Solar PV RFP - R5 Solar PV RF            | P Final Submission                   | Running                   |             |                     |                                                            | •• Online Ques | tionnaire In Excel | Submit Response |
|---------------|----------|------------------------------------------|--------------------------------------|---------------------------|-------------|---------------------|------------------------------------------------------------|----------------|--------------------|-----------------|
| RFP D         | etails   | Messages (Unread 0)                      |                                      |                           |             |                     |                                                            |                |                    |                 |
| Settin        | gs       | Buyer Attachments (0) My Resp            | ponse Associated Users               |                           |             |                     |                                                            |                |                    |                 |
| $\rightarrow$ |          |                                          |                                      |                           |             |                     |                                                            |                |                    |                 |
|               | 0        | Your Response is not yet Submitted. To m | nake it visible to the Buyer you mus | t click 'Submit Response' |             |                     |                                                            |                |                    |                 |
|               | ∨ My     | Response Summary                         |                                      |                           |             |                     |                                                            |                |                    |                 |
|               |          | ENVELOPE                                 | INFO PARA                            | METERS                    |             | 1.30.32             | Minimum monitored parameters<br>Energy yield energy output | s- <b>*</b>    |                    |                 |
|               | 1.       | Technical Response                       | Missing ma                           | ndatory responses (573)   |             |                     |                                                            |                |                    |                 |
|               | 2.       | Commercial Response                      | Mandatory 1                          | ields missing (6)         | Total Price | e (excluding option | nal sections)                                              |                |                    | o               |

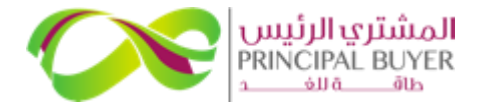

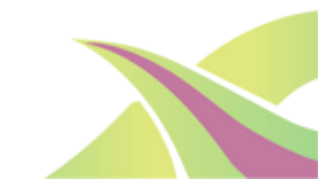